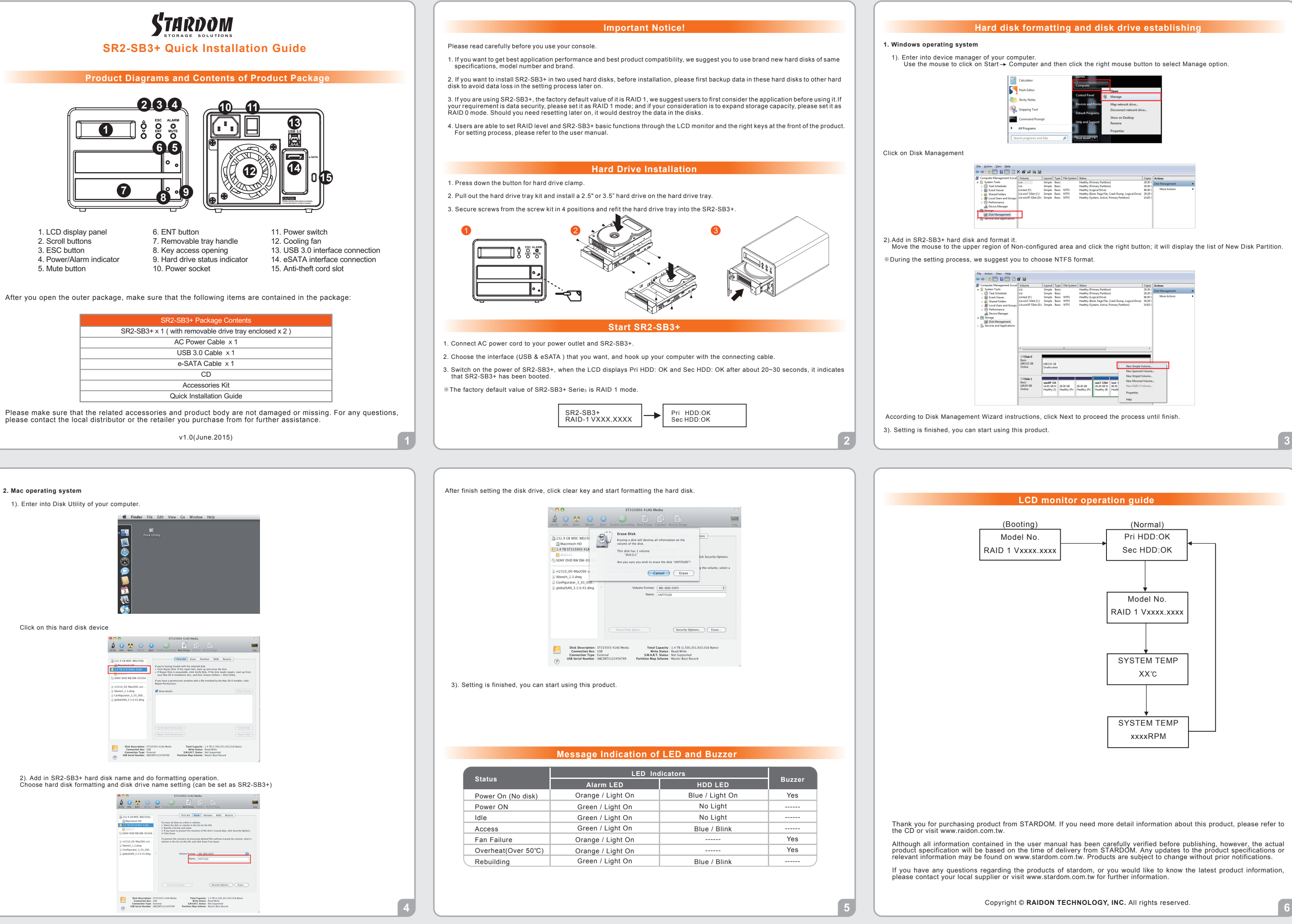

| Calculator                | Games               |                                               |
|---------------------------|---------------------|-----------------------------------------------|
| Flash Editor              | Computer            | Quen                                          |
| Sticky Notes              | Control Panel       | Manage                                        |
| Snipping Tool             | Devices and Printer | Map network drive<br>Disconnect network drive |
| Command Prompt            | Help and Support    | Show on Desktop<br>Rename                     |
| All Programs              |                     | Properties                                    |
| Search programs and files | Shut down 🕨         |                                               |

| Action View Help            |                    |        |       |             |                                                      |         |                 |   |
|-----------------------------|--------------------|--------|-------|-------------|------------------------------------------------------|---------|-----------------|---|
| * 2 🖬 🖬 🖬 😫                 | X 🖆 🖙 🔍 😫          |        |       |             |                                                      |         |                 |   |
| Computer Management (Local  | Volume             | Layout | Type  | File System | Status                                               | Capac   | Actions         |   |
| System Tools                |                    | Simple | Basic |             | Healthy (Primary Partition)                          | 29.30 ( | Disk Management |   |
| > Pask Scheduler            | 9                  | Simple | Basic |             | Healthy (Primary Partition)                          | 29.30 ( |                 |   |
| Event Viewer                | Gartest (F:)       | Simple | Basic | NTES        | Healthy (Logical Drive)                              | 46.50 ( | More Actions    | • |
| > 😥 Shared Folders          | Gewin7 32bit (C:)  | Simple | Basic | NTFS        | Healthy (Boot, Page File, Crash Dump, Logical Drive) | 29.29 ( |                 |   |
| Jocal Users and Groups      | GewinXP 32bit (D:) | Simple | Basic | NTES        | Healthy (System, Active, Primary Partition)          | 14.65 ( |                 |   |
| Performance                 |                    |        |       |             |                                                      |         |                 |   |
| Device Manager              |                    |        |       |             |                                                      |         |                 |   |
| All Garage                  | <u> </u>           |        |       |             |                                                      |         |                 |   |
| 🖀 Disk Management           |                    |        |       |             |                                                      |         |                 |   |
| B services and Applications |                    |        |       |             |                                                      |         |                 |   |
|                             |                    |        |       |             |                                                      |         |                 |   |
|                             |                    |        |       |             |                                                      |         |                 |   |

| mputer Management (Local  | Volume                                                                         | Layout                                                      | Type File                            | e Syster      | m Status                 |                                        |                          |                                                                                            | Capac                          | Actions                                                                                                    |  |
|---------------------------|--------------------------------------------------------------------------------|-------------------------------------------------------------|--------------------------------------|---------------|--------------------------|----------------------------------------|--------------------------|--------------------------------------------------------------------------------------------|--------------------------------|----------------------------------------------------------------------------------------------------|--|
| System Tools              | 9                                                                              | Simple                                                      | Basic                                |               | Healthy (P               | rimary Partition                       | 1)                       |                                                                                            | 29.30 (                        | Dick Management                                                                                                    |  |
| Task Scheduler            | 9                                                                              | Simple                                                      | Basic                                |               | Healthy (P               | rimary Partition                       | n)                       |                                                                                            | 29.30 (                        | oux management                                                                                                    |  |
| Event Viewer              | Caltest (F:)                                                                   | Simple                                                      | Basic NT                             | FS            | Healthy (L               | ogical Drive)                          |                          |                                                                                            | 46.50 (                        | More Actions                                                                                                    |  |
| Shared Folders            | win7 32bit (C:)                                                                | Simple                                                      | Basic NT                             | FS            | Healthy (B               | oot, Page File, I                      | Crash Durr               | ip, Logical Drive)                                                                         | 29.29 (                        |                                                                                                    |  |
| Local Users and Groups    | winXP 32bit (D:)                                                               | Simple                                                      | Basic NT                             | FS            | Healthy (S               | stem, Active, R                        | Primary Pa               | rtition)                                                                                   | 14.65 (                        |                                                                                                    |  |
| Performance               |                                                                                |                                                             |                                      |               |                          |                                        |                          |                                                                                            |                                |                                                                                                    |  |
| Device Manager            |                                                                                |                                                             |                                      |               |                          |                                        |                          |                                                                                            |                                |                                                                                                    |  |
| Storage                   |                                                                                |                                                             |                                      |               |                          |                                        |                          |                                                                                            |                                |                                                                                                    |  |
| Disk Management           |                                                                                |                                                             |                                      |               |                          |                                        |                          |                                                                                            |                                |                                                                                                    |  |
| Services and Applications |                                                                                |                                                             |                                      |               |                          |                                        |                          |                                                                                            |                                |                                                                                                    |  |
|                           | •                                                                              |                                                             |                                      |               |                          |                                        |                          |                                                                                            | ,                              |                                                                                                    |  |
|                           | <ul> <li>Disk 0</li> <li>Besic</li> <li>1863.02 (68</li> <li>Online</li> </ul> | 1863.02 G<br>Unallocat                                      | II<br>B<br>ed                        |               |                          |                                        | //Ľ                      | New Simple V                                                                               | ,<br>////                      |                                                                                                    |  |
|                           | CaDisk 0<br>Basic<br>1963.02 GB<br>Online                                      | 1863.02 G<br>Unallocat                                      | TT<br>B<br>red                       |               |                          |                                        | ŗ                        | New Simple V<br>New Spanned                                                                | ,<br>olume.<br>Volume          |                                                                                                    |  |
|                           | ←<br>CRDisk 0<br>Besic<br>1963.02 G8<br>Online                                 | 1863.02 G<br>Unallocat                                      | TI<br>B<br>red                       |               |                          |                                        |                          | New Simple V<br>New Spanned<br>New Striped V                                               | ,<br>olume<br>Volume           | in a state of the state of the  |  |
|                           | Clisk 0<br>Besic<br>1863/22 (86<br>Online                                      | 1863.02 G<br>Unallocat                                      | n<br>B<br>ed                         |               |                          |                                        |                          | New Simple V<br>New Spanned<br>New Striped V<br>New Mirrored                               | ,<br>olume<br>Volume<br>Volume |                                                                                                    |  |
|                           | Disk 0     Besic     185342 (98     Online     Disk 1     Basic     149.05 (68 | 1863.02 G<br>Unallocat<br>winXP 33<br>14.65 GB              | 8<br>ed                              | 68            | 29.30 GB                 | win7 32bil<br>29.29 GR N               | test (                   | New Simple V<br>New Spanned<br>New Striped V<br>New Mirrored<br>New RAID-5 V               | ,<br>olume<br>Volume<br>Volume | in a second second seco |  |
|                           | Contine                                                                        | 1863.02 G<br>Unallocat<br>WinXP 33<br>14.65 GB<br>Healthy ( | B<br>ed<br>N<br>S; 29.30 (<br>Health | GB<br>ty (Pri | 29.30 GB<br>Healthy (Pri | win7 32bit<br>29.29 GB N<br>Healthy (B | test (<br>46.50<br>Healt | New Simple V<br>New Spanned<br>New Striped V<br>New Mirrored<br>New RAID-5 V<br>Properties | volume<br>Volume<br>Volume     |                                                                                                    |  |